## **Course Instructions** for attendees

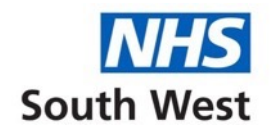

The Primary Care Society for Gastroenterology

E-LEARNING

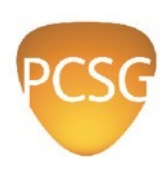

#### How to Register

To access the course, you will need to contact <u>secretariat@pcsg.org.uk</u> who will register you and provide the link to the course landing page.

#### How to Access once Registered

https://www.pcsg.org.uk/gpwer-portal/

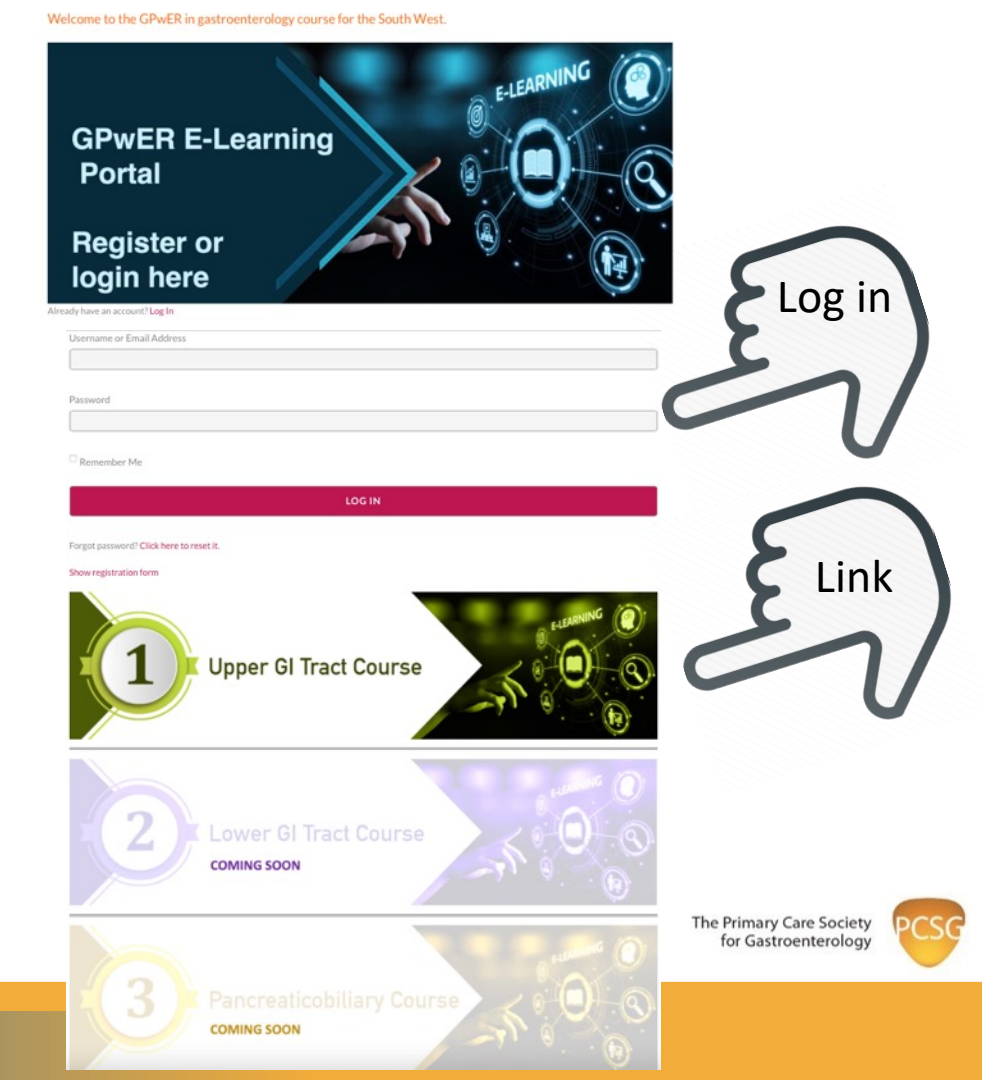

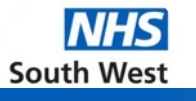

#### How to Access once Registered from the menu

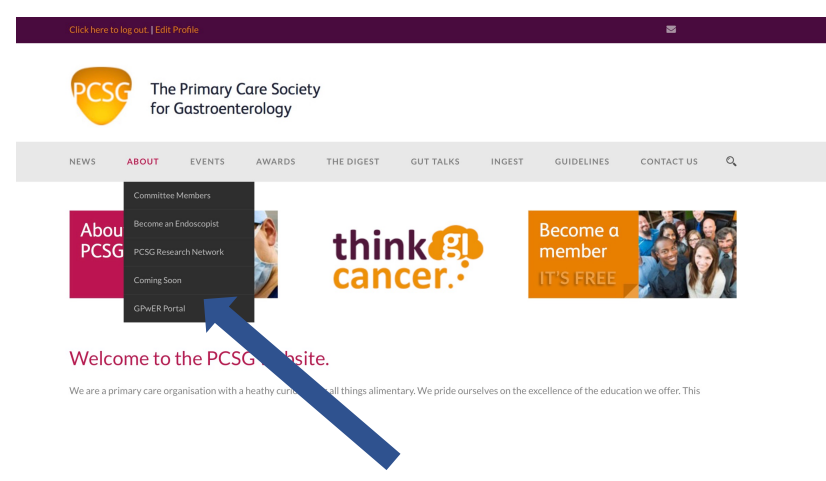

- Go to the website www.pcsg.org.uk ٠
- Click on 'About' on the menu •
- From the drop-down menu click on GPwER ٠ Portal

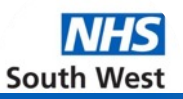

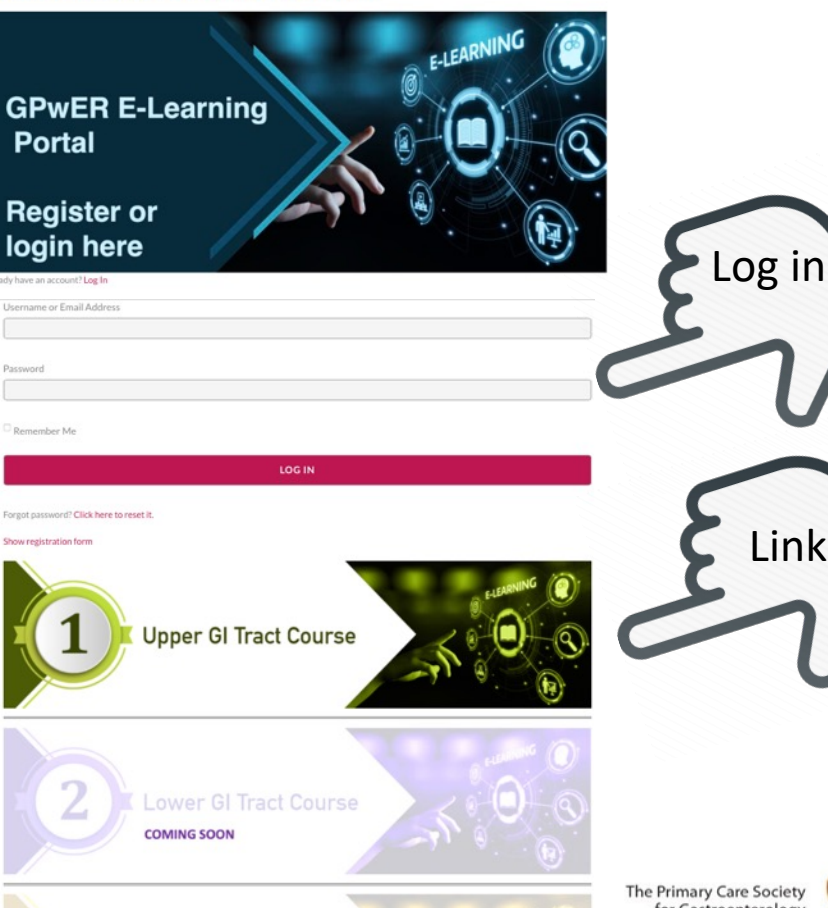

Welcome to the GPwER in gastroenterology course for the South West.

COMING SOON

The Primary Care Society for Gastroenterology

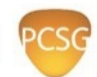

Link

# How to Access once Registered from the menu

Once registered you are now part of the Upper GI Group with access to the course(s) associated with that group

To access the Upper GI course click on the Upper GI Tract link

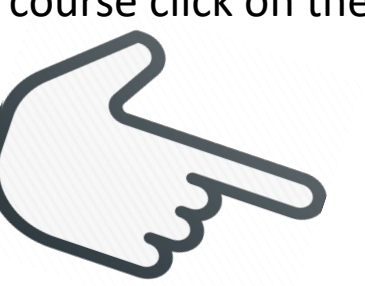

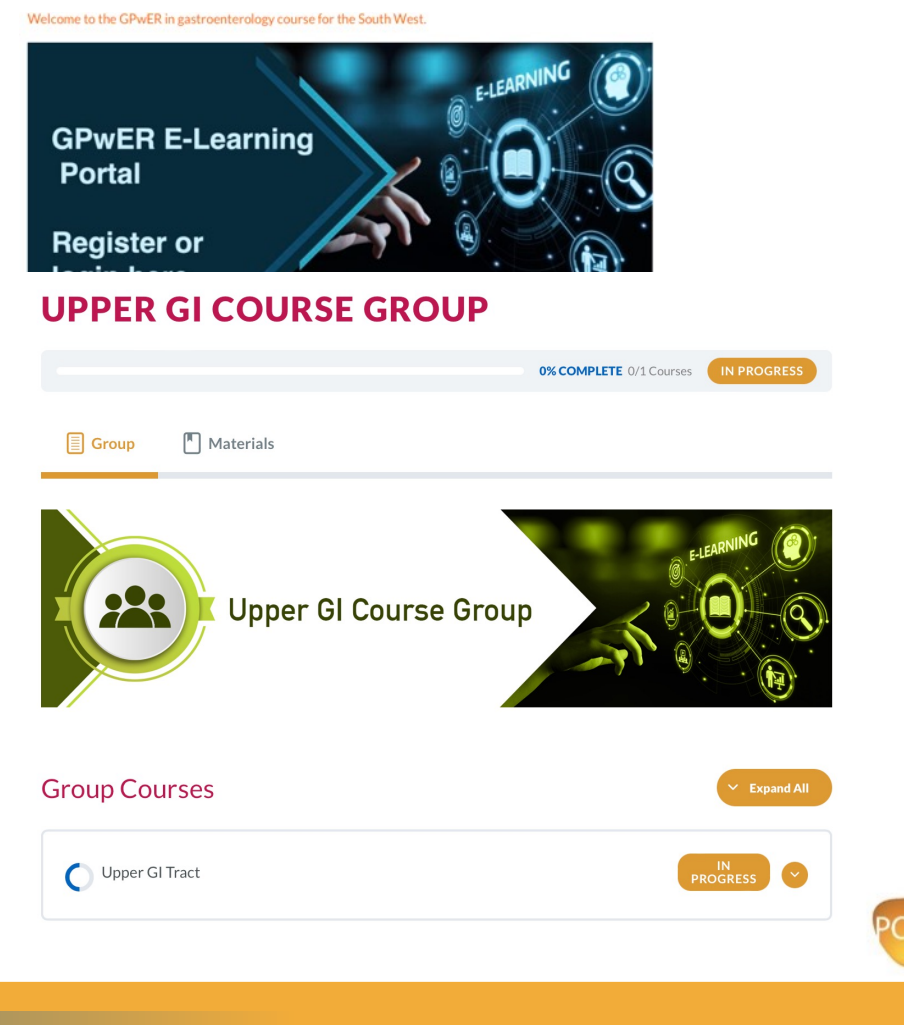

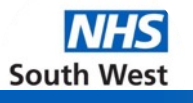

#### Each course is divided into lessons and topics

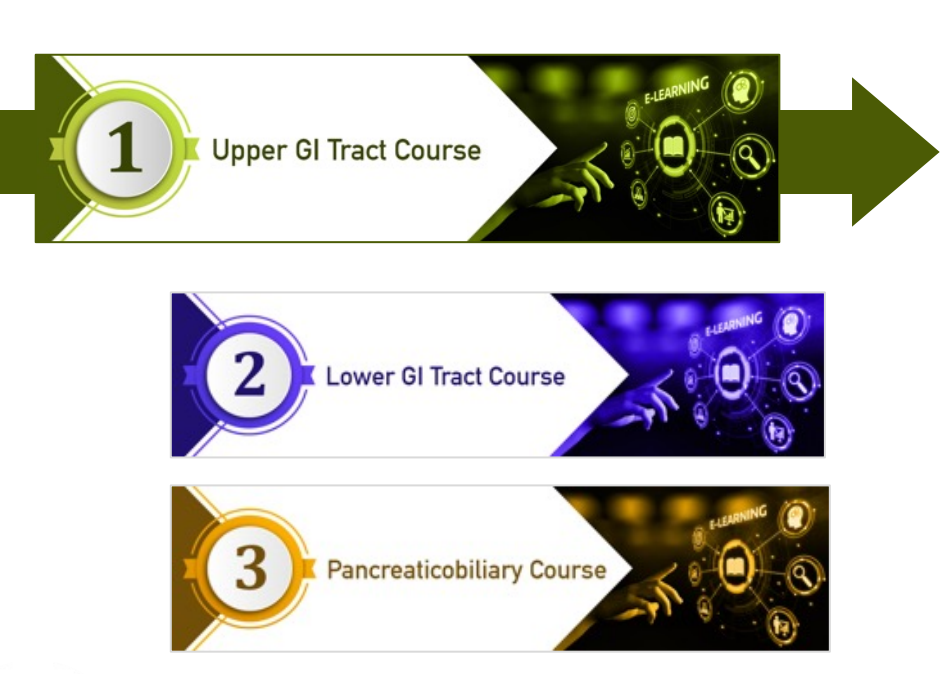

| Upper GI Tract Cour                                        | se       |
|------------------------------------------------------------|----------|
| ourse Content                                              | Expand A |
| Pre-course Introduction                                    | Collapse |
| II Module Content                                          |          |
| Course Welcome and Overview                                |          |
| Oesophagus and dysphagia<br>2 Topics   2 Tests             | C Expand |
| GORD and dyspepsia<br>2 Topics   2 Tests                   | C Expand |
| The stomach and endoscopy essentials<br>2 Tepics 1 2 Tests | C Lapand |

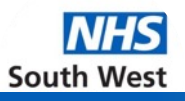

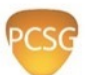

#### Navigating around the course

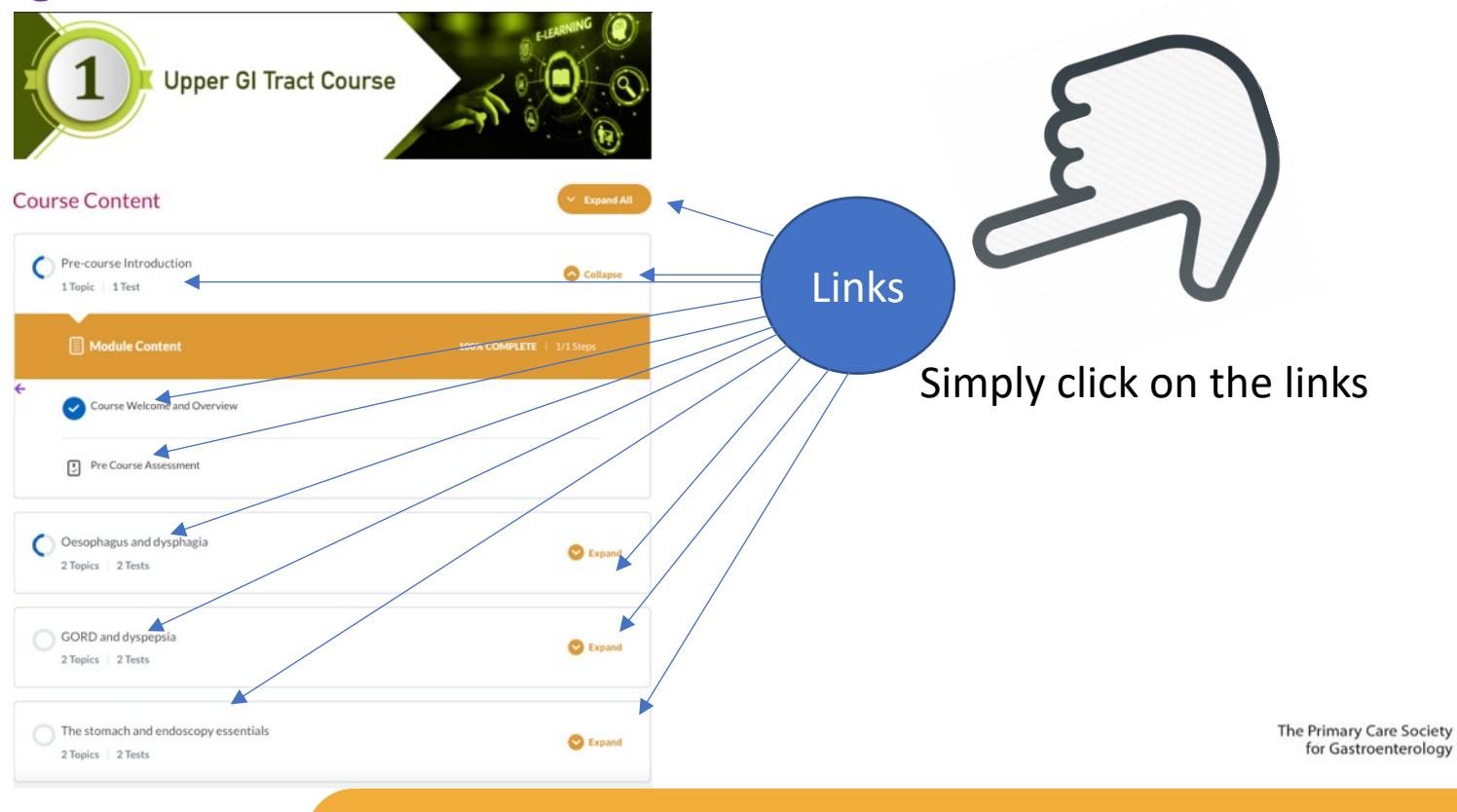

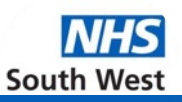

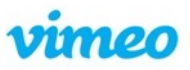

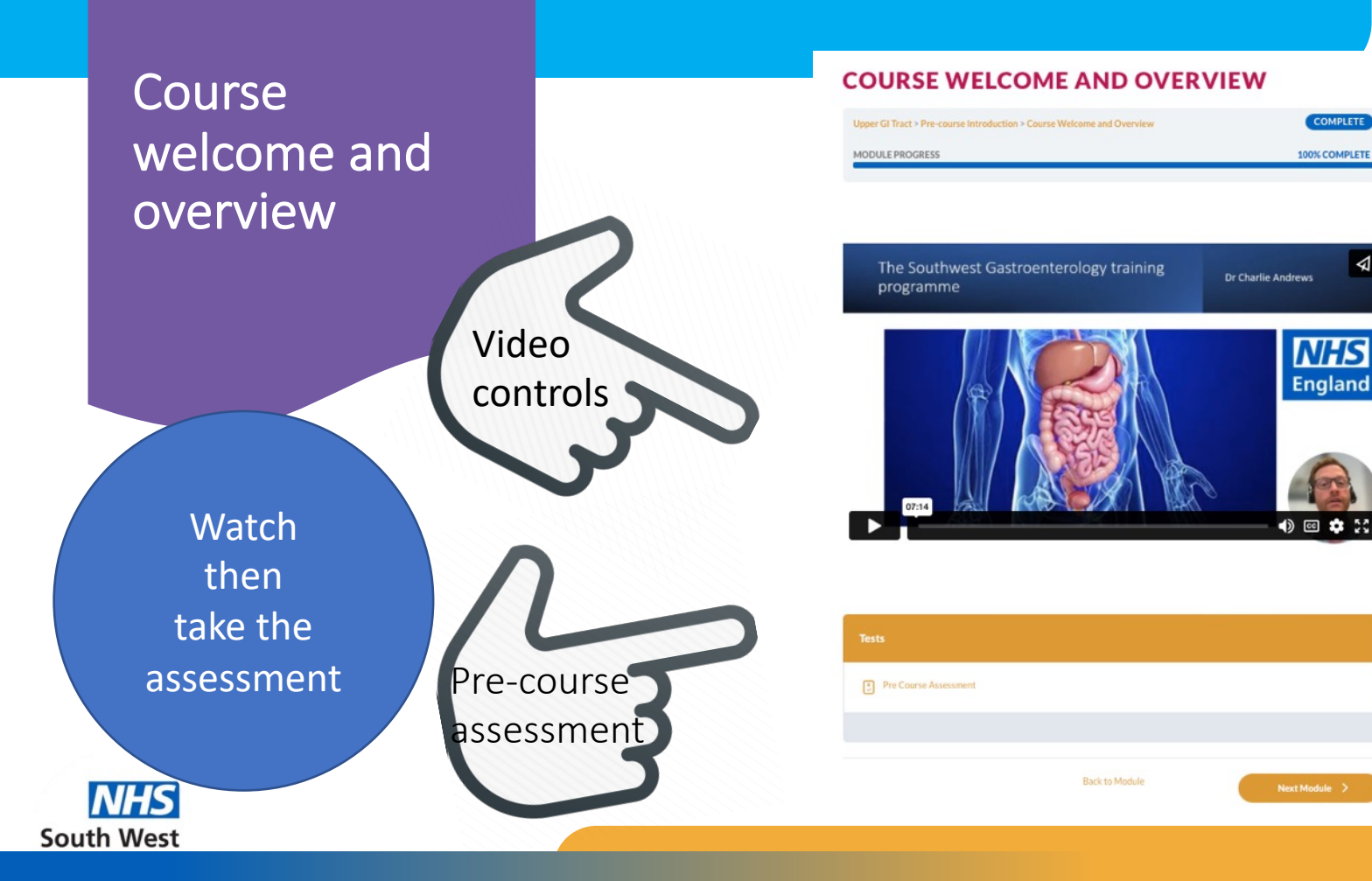

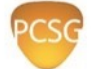

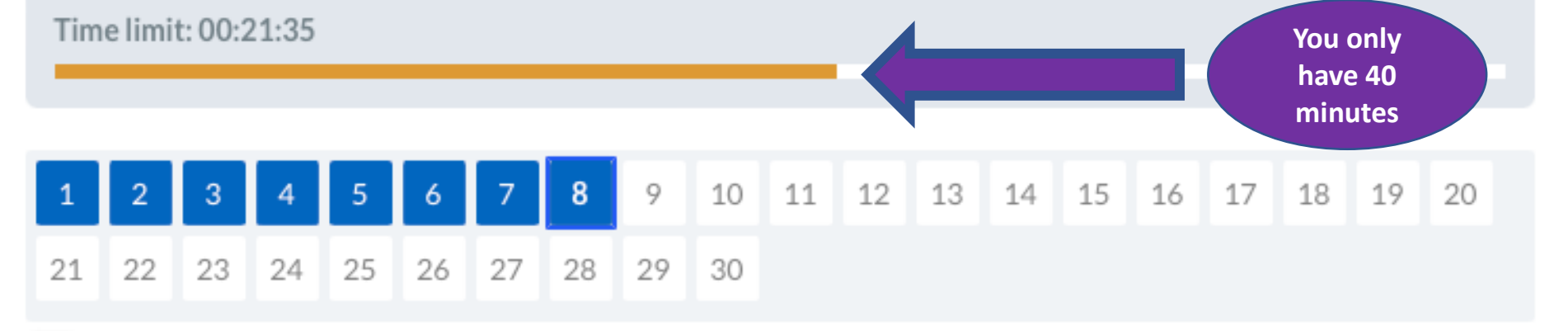

#### Current 📕 Review 📕 Answered

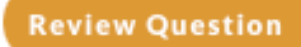

## Pre-course assessment

NHS South West

- There are 30 questions in the pre course evaluation. All questions are multiple choice and mainly have one correct answer. Where more than one answer maybe correct the question will usually say either 'choose X number of options' or 'tick all that apply'.
  - **Test Summary**

- The questions are in a logical sequence covering the oesophagus, endoscopy and the stomach though you can move around the test and review your answers.
- You will need to complete the questions in the pre course assessment before you can proceed to module 1 of the Upper Gi course.

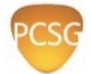

### Pre course assessment

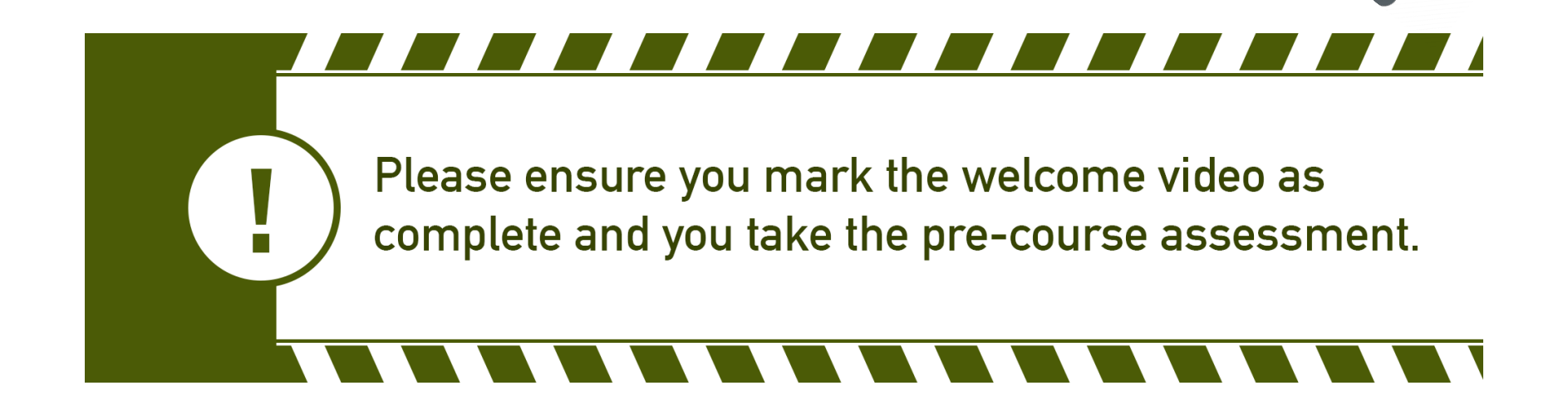

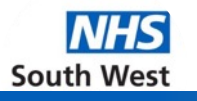

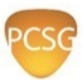

# The classroom elements of the course will be presented on two platforms.

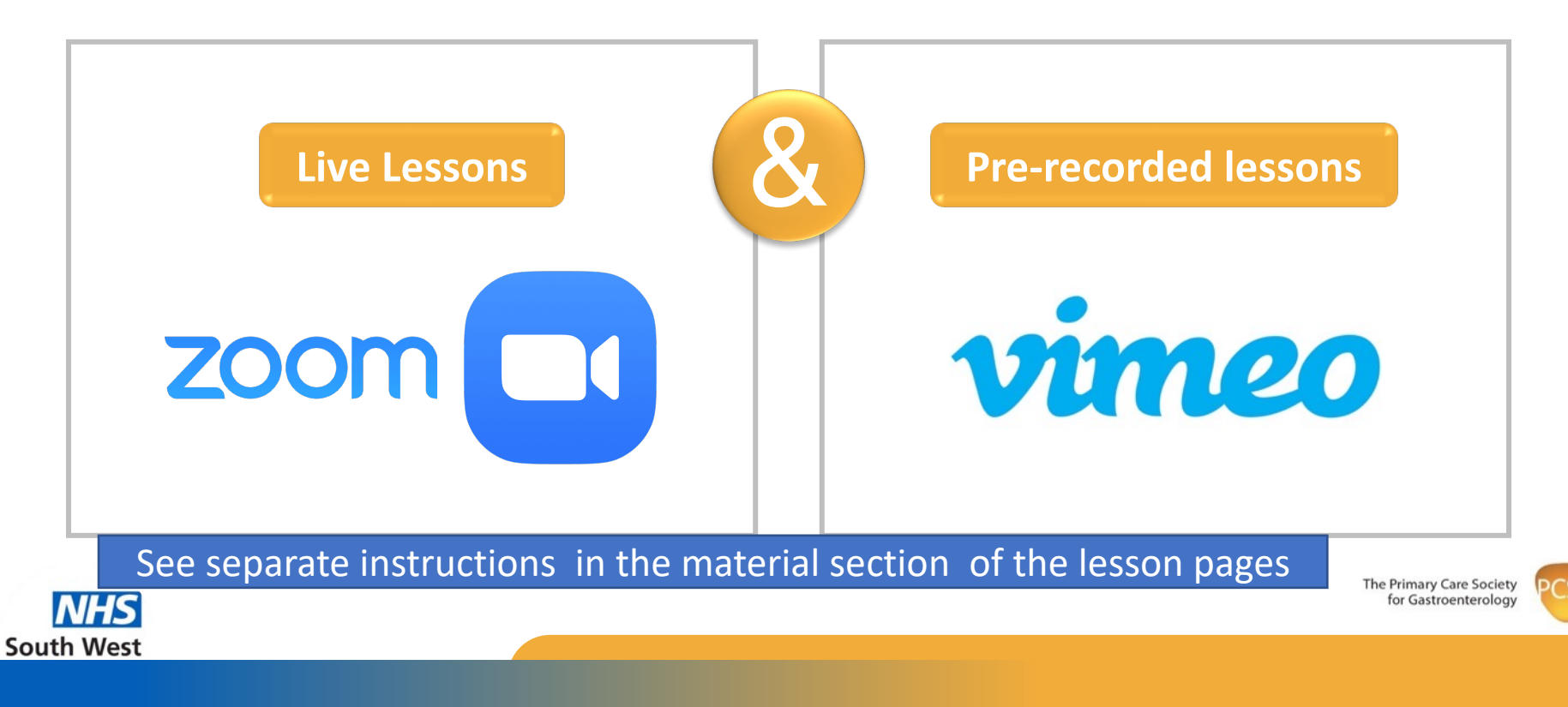

#### 36% COMPLETE Last activity on April 2, 2023 4:28 pm

#### IN PROGRESS

**Course progress** 

Course

N

Your progress is monitored at all times and is displayed both at course and module level

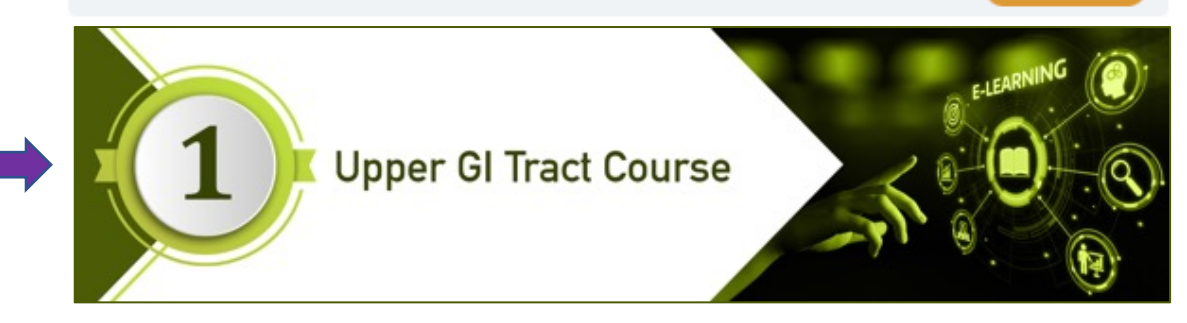

|       | Upper GI Tract > Oesophagus and dysphagia | IN PROGRESS                                      |
|-------|-------------------------------------------|--------------------------------------------------|
|       | MODULE PROGRESS                           | 100% COMPLETE                                    |
|       | 🗐 Module 🖺 Materíals                      |                                                  |
| odule | 1 Upper GI Tract Course                   |                                                  |
|       | Oesophagus and dysphagia                  | The Primary Care Society<br>for Gastroenterology |

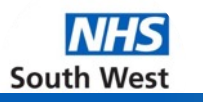

Marking Lessons and Assignments Complete

Mark Complete

Once you have completed a lesson or assignment click the mark complete button.

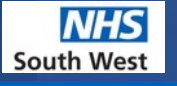

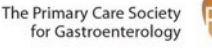

#### **Uploading assignments**

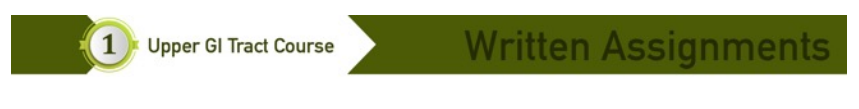

The elderly patient with dysphagia

Normally assignments will be available to access the day after the live teaching. You will then have to the end of the month to complete the work and upload to the system. Browse your files & upload your assignment

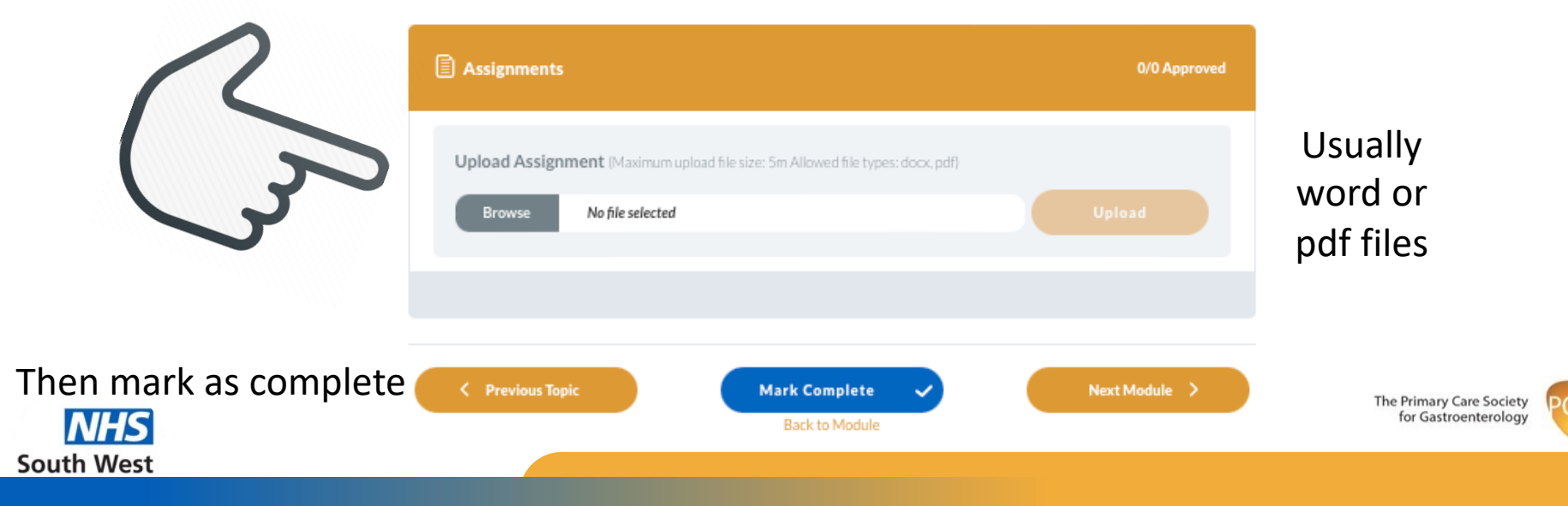

#### Assignment scoring rubrik

|              | POOR (1)                                                                                                    | AVERAGE (2)                                                                                                    | GOOD (3)                                                                                                    | EXCELLENT (4)                                                                                                    |
|--------------|----------------------------------------------------------------------------------------------------|----------------------------------------------------------------------------------------------------|----------------------------------------------------------------------------------------------------|----------------------------------------------------------------------------------------------------|
|              |                                                                                                    |                                                                                                    |                                                                                                    |                                                                                                    |
| CONTENT      | The content is unclear, and any analysis is either absent or vague.                                                   | The content is at times clear, but at<br>other times less clear, and analysis<br>and relevance of the content is<br>generally vague. | Information provides reasonable support<br>for the purpose of the assignment and<br>displays a sound basic analysis of the<br>topic. | The content is clear, relevant and<br>supports the purpose of the<br>assignment. Demonstrates a<br>thoughtful analysis of the topic. |
| ORGANISATION | The writing is not logically<br>arranged to respond to the<br>question. Difficult to follow the<br>line of reasoning. | Overall, ideas are presented<br>logically but at times the flow of<br>the assignment lacks clarity                                   | The ideas are presented well, and for the<br>most part the reader can follow the<br>ideas and content easily                         | The ideas are arranged logically,<br>and flow smoothly throughout the<br>assignment                                                  |
| REFERENCES   | There are no references within the assignment                                                                         | References are present but are not documented in the specified style.                                                                | References may contain some errors, or<br>choice of reference may be less<br>appropriate for the assignment                          | References are appropriate for the<br>assignment and documented<br>correctly.                                                        |

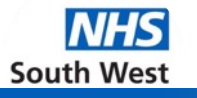

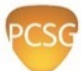

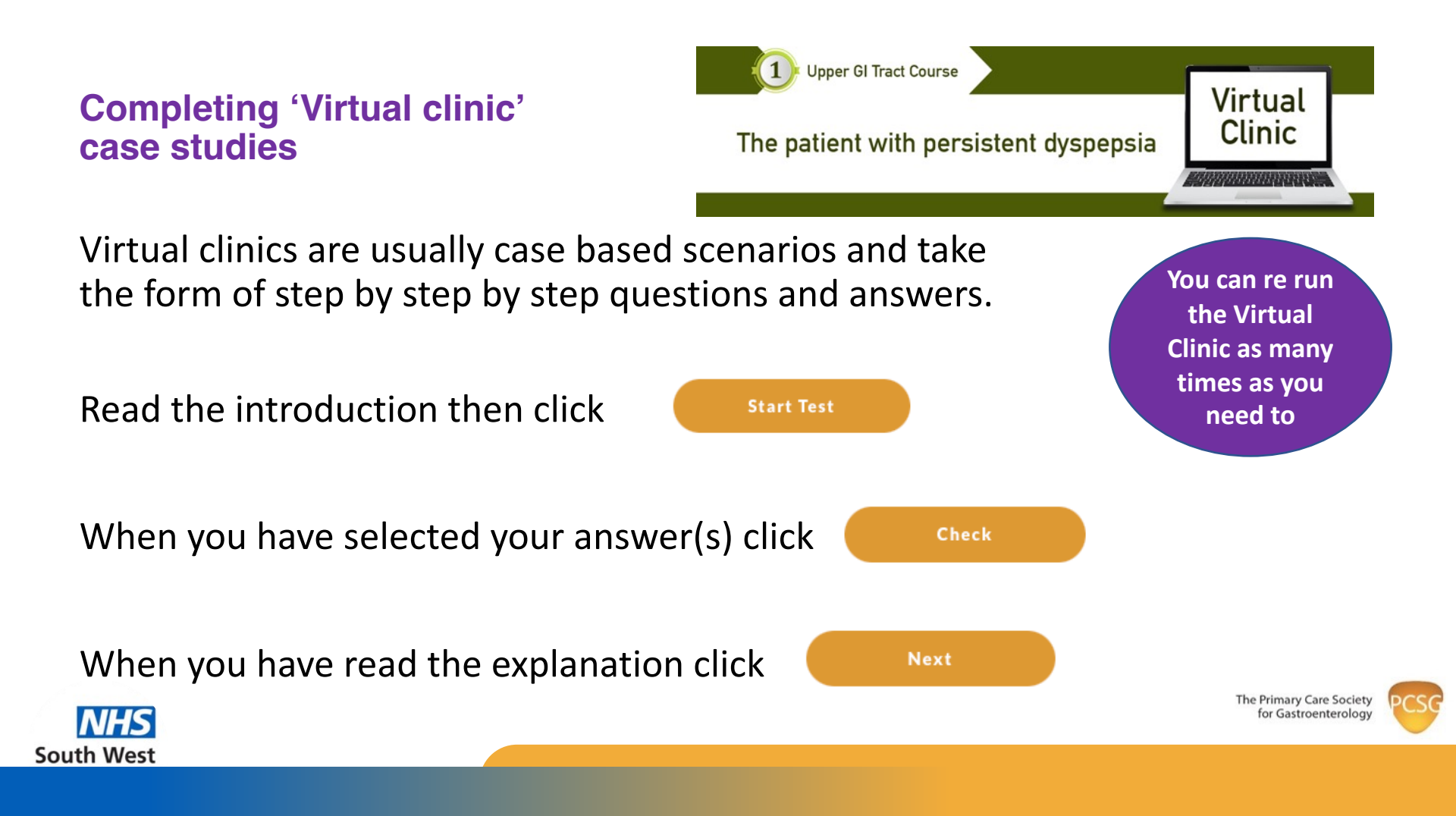

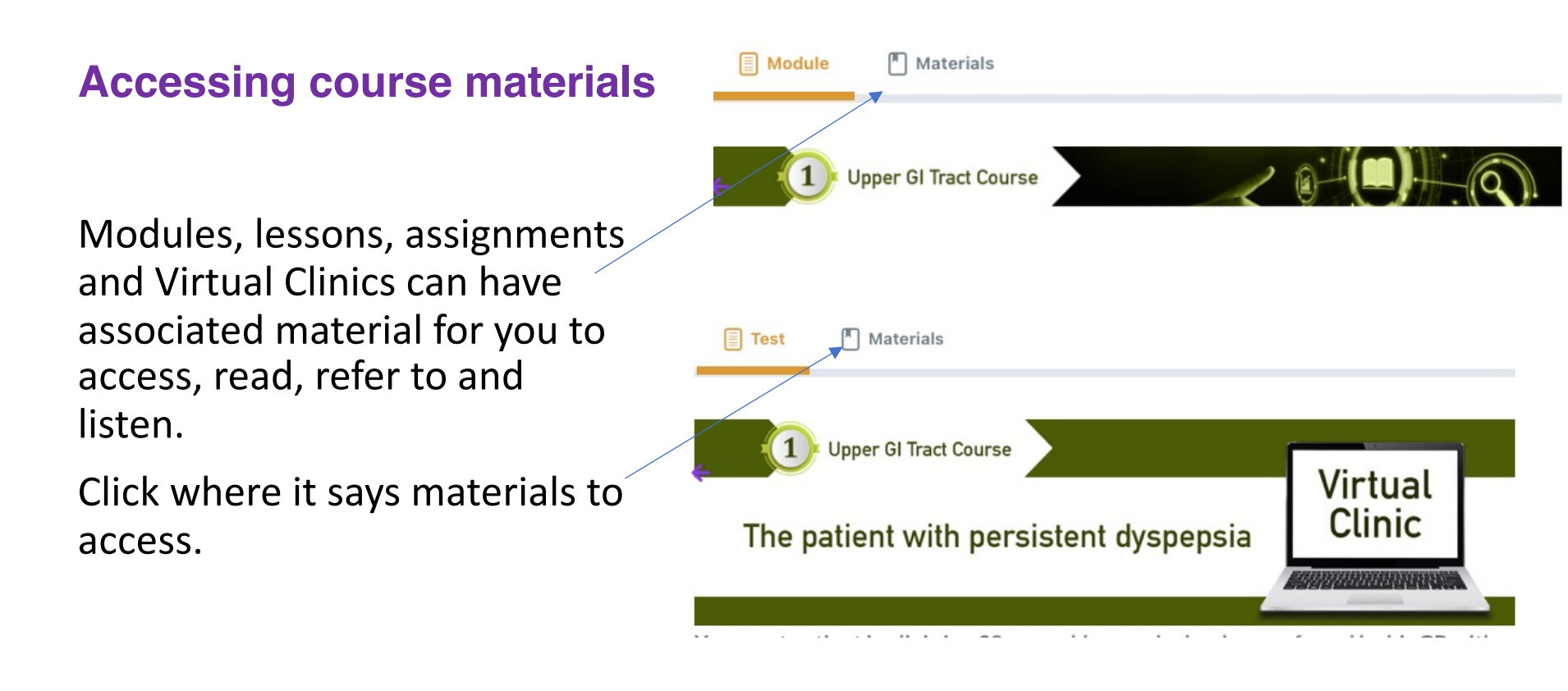

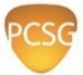

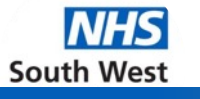

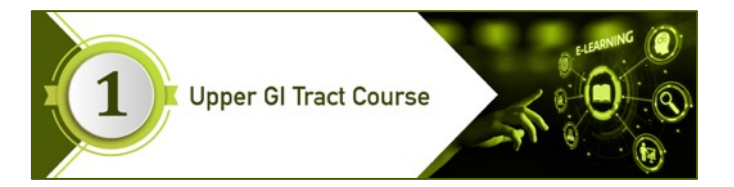

# Finally

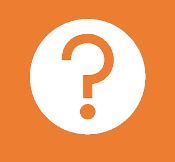

Any IT or learning platform questions, problems or support please contact Jerry Budden

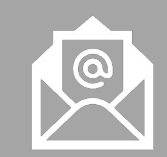

#### jerry@satellitepr.com

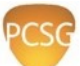